## **Revert Mass Pricebook Changes**

This screen is used in times that you accidentally committed mistakes in updating your pricebook item details and wish to revert back those changes. The following changes can be reverted:

- · Item data update
- Item data mass add/update of item pricing
- Item discontinued updates

## Steps:

- 1. In Store menu, go to the Pricebook area click Revert Mass Pricebook Changes.
- A screen for Revert Mass Pricebook Changes will show. Details like Original Filter Criteria and Original Update Values is also shown for reference.

| Search Revert Mas | s Pricebook Changes          |                       |                 |                        |                                                                       |                                                                                                    | □ ×       |
|-------------------|------------------------------|-----------------------|-----------------|------------------------|-----------------------------------------------------------------------|----------------------------------------------------------------------------------------------------|-----------|
| Close             |                              |                       |                 |                        |                                                                       |                                                                                                    |           |
| Update Item Data  | Mass Add/Update Item Pricing | Update Item Discontin | ued             |                        |                                                                       |                                                                                                    |           |
| Den Selected      | 🕞 Export 🔹 🥅 Columns 🔹       | 88 View •             |                 |                        |                                                                       |                                                                                                    | 6 records |
| A Date            | ✓ Between ✓                  | and 📄                 | 🔳 🕂 Add         | Filter — Clear Filters |                                                                       |                                                                                                    |           |
| Date 🕶            | Time From 🔻                  | Time To               | Updated Records | User                   | Original Filter Criteria                                              | Original Update Values                                                                                       |           |
| 5/2/2021          | 6:02:47 AM                   | 6:02:47 AM            | 5               | Maheshwari Gawade      | Location<br>1001-Stellhorn Store<br>Family<br>Pepsi<br>Class<br>20 Oz | Vendor: Pepsi Beverages Co                                                                                   | Â         |
| 8/21/2020         | 9:34:31 AM                   | 9:34:53 AM            | 609             | Brian Kay              | Category<br>19-Cigarettes                                             | Product Code: 411<br>Tax Flag 1: false                                                                       |           |
| 8/17/2020         | 9:39:05 AM                   | 9:39:05 AM            | 2               | Brian Kay              | Category<br>7-Pop/Energy                                              | Class: 20 Oz<br>Family: Pepsi                                                                                |           |
| 8/17/2020         | 9:36:42 AM                   | 9:36:43 AM            | 2               | Brian Kay              |                                                                       | Class: 20 Oz<br>Family: Pepsi                                                                                |           |
| 8/17/2020         | 9:32:46 AM                   | 9:34:16 AM            | 1781            | Brian Kay              | Category<br>7-Pop/Energy                                              | Deposit Required: false<br>Promotional Item: false<br>Returnable: true<br>Saleable: true<br>Stampable: false | ·         |
| ? 🗘 🖓 🖵           | 1.86s Ready                  |                       |                 |                        |                                                                       |                                                                                                    | C Refresh |

- 3. In Update Item tab, record from recent updates will display.
- 4. You can choose and open a record by selecting and clicking **Open Selected.** Alternatively, you can use the filters to refine your search and find specific data.
- 5. The selected record will show its corresponding record screen. Details like Change Description, Current Data and Revert to Data columns are also shown for reference before committing the revert.

| ails           |             |               |               |               |      |                    |              |                |
|----------------|-------------|---------------|---------------|---------------|------|--------------------|--------------|----------------|
| ort • 🔠 View • | Filter (F3) | 609 record(s) |               |               |      |                    |              |                |
| ltem No        | Item Desc   | Long UPC Code | Location      | Date Modified | UOM  | Change Description | Current Data | Revert to Data |
| 1230019741     | CAMEL CRUS  | 1230019741    | 0101 - iRely  | 8/21/2020     | Each | Product Code       | 411          | 400            |
| 1230019741     | CAMEL CRUS  | 1230019741    | 0101 - iRely  | 8/21/2020     | Each | Tax Flag 1         | No           | Yes            |
| 1230020059     | CAMEL 99s   | 1230020059    | 0101 - iRely  | 8/21/2020     | Each | Tax Flag 1         | No           | Yes            |
| 1230020059     | CAMEL 99s   | 1230020059    | 0101 - iRely  | 8/21/2020     | Each | Product Code       | 411          | 0              |
| 1230020060     | CAMEL LTS 9 | 1230020060    | 0101 - iRely  | 8/21/2020     | Each | Product Code       | 411          | 0              |
| 1230020060     | CAMEL LTS 9 | 1230020060    | 0101 - iRely  | 8/21/2020     | Each | Tax Flag 1         | No           | Yes            |
| 1230070799     | CAMEL WIDE  | 1230070799    | 0101 - iRely  | 8/21/2020     | Each | Tax Flag 1         | No           | Yes            |
| 1230070799     | CAMEL WIDE  | 1230070799    | 0101 - iRely  | 8/21/2020     | Each | Product Code       | 411          | 0              |
| 1230084400     | CAMEL GOLD  | 1230084400    | 0101 - iRely  | 8/21/2020     | Each | Product Code       | 411          | 0              |
| 1230084400     | CAMEL GOLD  | 1230084400    | 0101 - iRely  | 8/21/2020     | Each | Tax Flag 1         | No           | Yes            |
| 1230084417     | CAMEL SILVE | 1230084417    | 0101 - iRely  | 8/21/2020     | Each | Tax Flag 1         | No           | Yes            |
| 1230084417     | CAMEL SILVE | 1230084417    | 0101 - iRely  | 8/21/2020     | Each | Product Code       | 411          | 0              |
| 1230019741     | CAMEL CRUS  | 1230019741    | 0102 - iRelyM | 8/21/2020     | Each | Product Code       | 411          | 400            |
| 1230020059     | CAMEL 99s   | 1230020059    | 0102 - iRelyM | 8/21/2020     | Each | Product Code       | 411          | 0              |

6. Select one or more rows from the grid by clicking the checkbox on the right side of the screen.

| Detail | 5          |             |               |               |               |      |                    |              |              |
|--------|------------|-------------|---------------|---------------|---------------|------|--------------------|--------------|--------------|
| Expor  | t• 🔠 View• | Filter (F3) | 609 record(s) |               |               |      |                    |              |              |
|        | ltem No    | Item Desc   | Long UPC Code | Location      | Date Modified | UOM  | Change Description | Current Data | Revert to Da |
| ~      | 1230019741 | CAMEL CRUS  | 1230019741    | 0101 - iRely  | 8/21/2020     | Each | Product Code       | 411          | 400          |
| ~      | 1230019741 | CAMEL CRUS  | 1230019741    | 0101 - iRely  | 8/21/2020     | Each | Tax Flag 1         | No           | Yes          |
| ~      | 1230020059 | CAMEL 995   | 1230020059    | 0101 - iRely  | 8/21/2020     | Each | Tax Flag 1         | No           | Yes          |
| ~      | 1230020059 | CAMEL 99s   | 1230020059    | 0101 - iRely  | 8/21/2020     | Each | Product Code       | 411          | 0            |
|        | 1230020060 | CAMEL LTS 9 | 1230020060    | 0101 - iRely  | 8/21/2020     | Each | Product Code       | 411          | 0            |
|        | 1230020060 | CAMEL LTS 9 | 1230020060    | 0101 - iRely  | 8/21/2020     | Each | Tax Flag 1         | No           | Yes          |
|        | 1230070799 | CAMEL WIDE  | 1230070799    | 0101 - iRely  | 8/21/2020     | Each | Tax Flag 1         | No           | Yes          |
|        | 1230070799 | CAMEL WIDE  | 1230070799    | 0101 - iRely  | 8/21/2020     | Each | Product Code       | 411          | 0            |
|        | 1230084400 | CAMEL GOLD  | 1230084400    | 0101 - iRely  | 8/21/2020     | Each | Product Code       | 411          | 0            |
|        | 1230084400 | CAMEL GOLD  | 1230084400    | 0101 - iRely  | 8/21/2020     | Each | Tax Flag 1         | No           | Yes          |
|        | 1230084417 | CAMEL SILVE | 1230084417    | 0101 - iRely  | 8/21/2020     | Each | Tax Flag 1         | No           | Yes          |
|        | 1230084417 | CAMEL SILVE | 1230084417    | 0101 - iRely  | 8/21/2020     | Each | Product Code       | 411          | 0            |
|        | 1230019741 | CAMEL CRUS  | 1230019741    | 0102 - iRelyM | 8/21/2020     | Each | Product Code       | 411          | 400          |
|        | 1230020059 | CAMEL 995   | 1230020059    | 0102 - iRelyM | 8/21/2020     | Each | Product Code       | 411          | 0            |

7. Click Revert button.

٠

| Revert Mass Pricebook Changes |               |             |               |              |  |  |  |
|-------------------------------|---------------|-------------|---------------|--------------|--|--|--|
| Save S                        | Search Delete | Undo Revert | Close         |              |  |  |  |
| Details                       |               | Ð           |               |              |  |  |  |
| Export                        | • ⊞ View•     | Filter (F3) | 609 record(s) |              |  |  |  |
|                               | ltem No       | Item Desc   | Long UPC Code | Location     |  |  |  |
| ~                             | 1230019741    | CAMEL CRUS  | 1230019741    | 0101 - iRely |  |  |  |
| ~                             | 1230019741    | CAMEL CRUS  | 1230019741    | 0101 - iRely |  |  |  |
| ~                             | 1230020059    | CAMEL 99s   | 1230020059    | 0101 - iRely |  |  |  |
| ~                             | 1230020059    | CAMEL 99s   | 1230020059    | 0101 - iRely |  |  |  |
|                               | 1230020060    | CAMEL LTS 9 | 1230020060    | 0101 - iRely |  |  |  |
|                               | 1230020060    | CAMEL LTS 9 | 1230020060    | 0101 - iRely |  |  |  |

8. A message dialog box will appear. Click **Yes** to proceed with the revert.

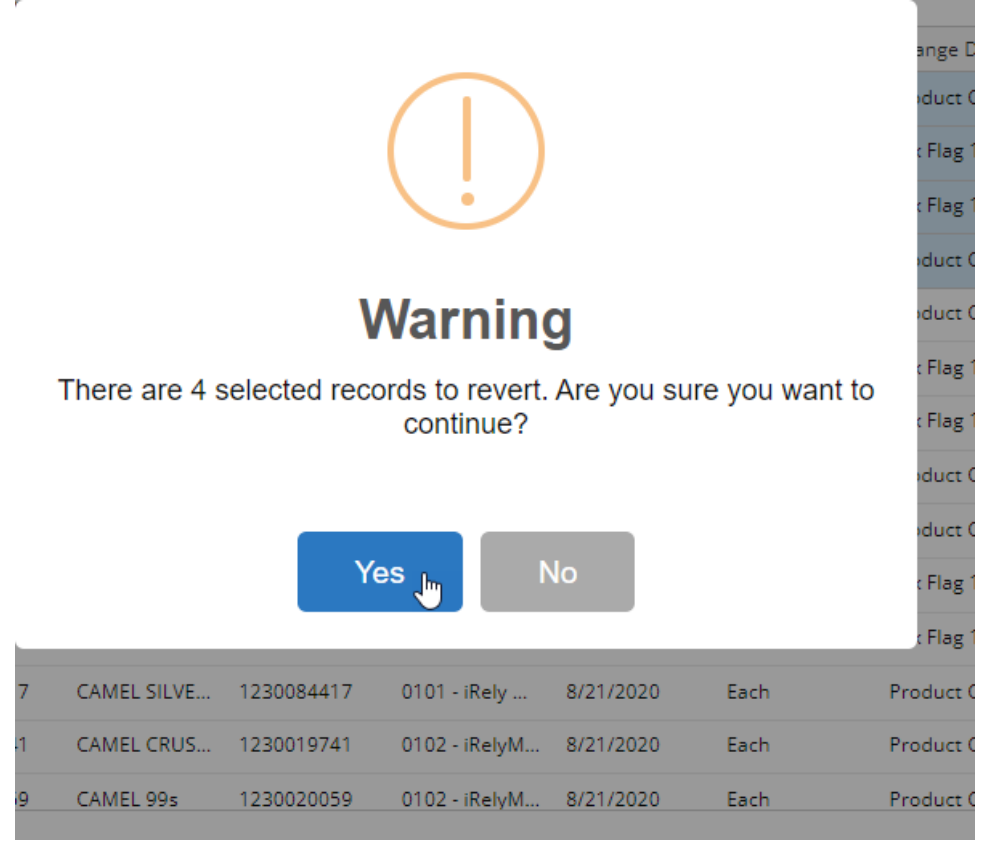

9. Wait until the loading finishes. Another message box will show confirming the successful revert. Click OK to complete the process.

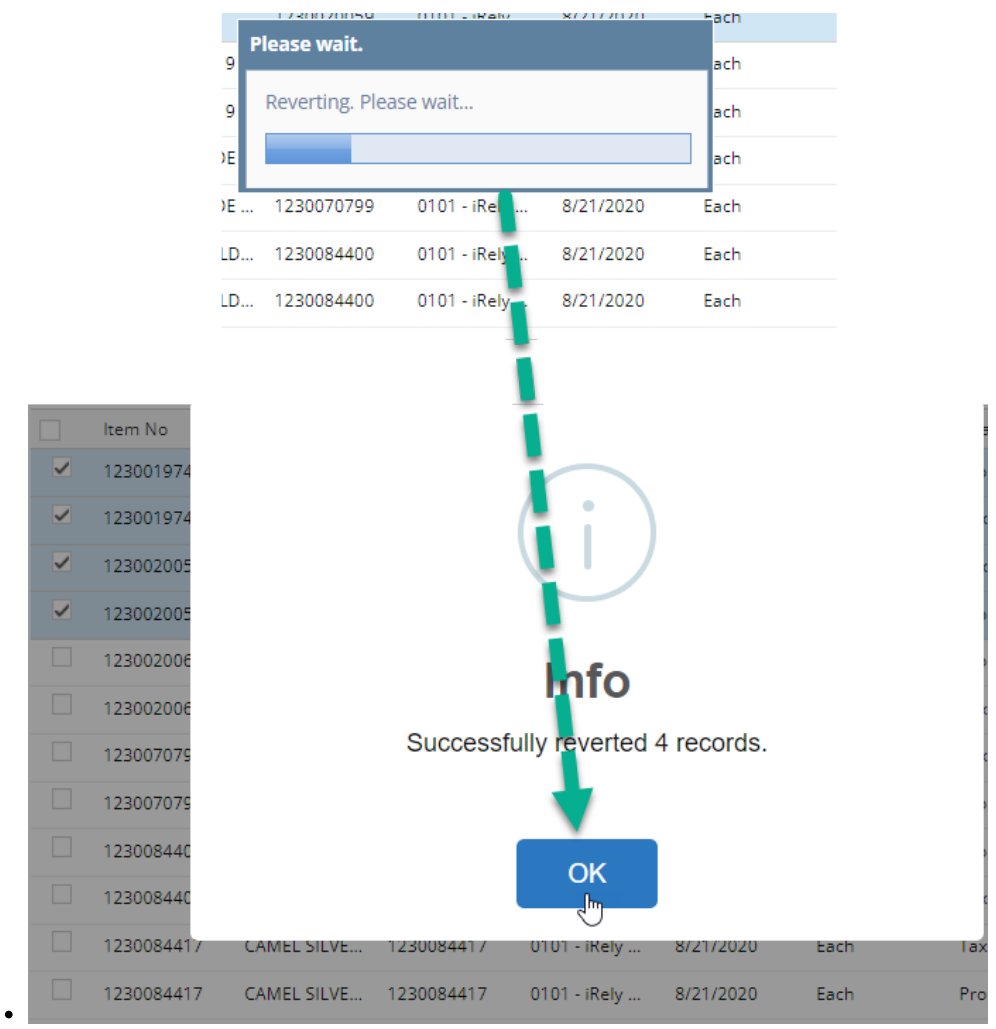

10. Same process applies for Mass Add/Update Item Pricing tab and Update Item Discontinued tab.